## **Comment utiliser mBlock 5 ?**

- 1. Branchez le câble USB sur le robot mBot et sur un port USB de l'ordinateur
- 2. Lancez le logiciel mBlock,
- 3. Supprimer la carte arduino en cliquant sur la croix.
- 4. Cliquez sur supprimer
- 5. Cliquez sur le +
- 6. Sélectionner le robot mBot
- 7. Cliquer sur OK

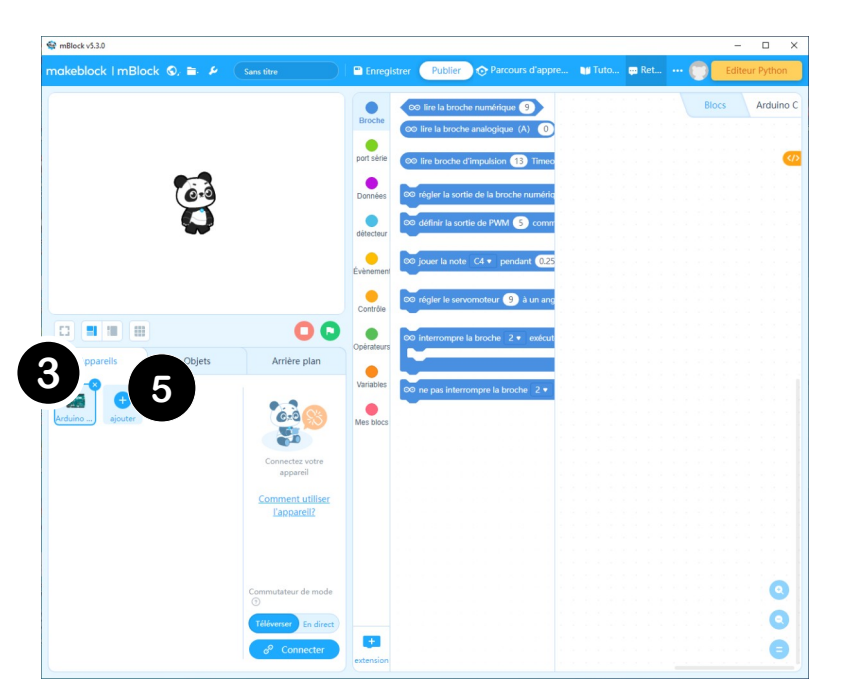

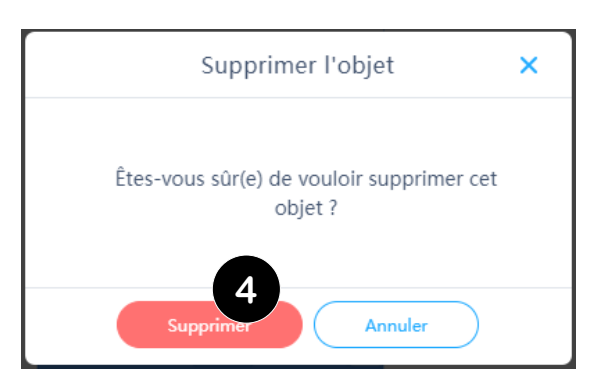

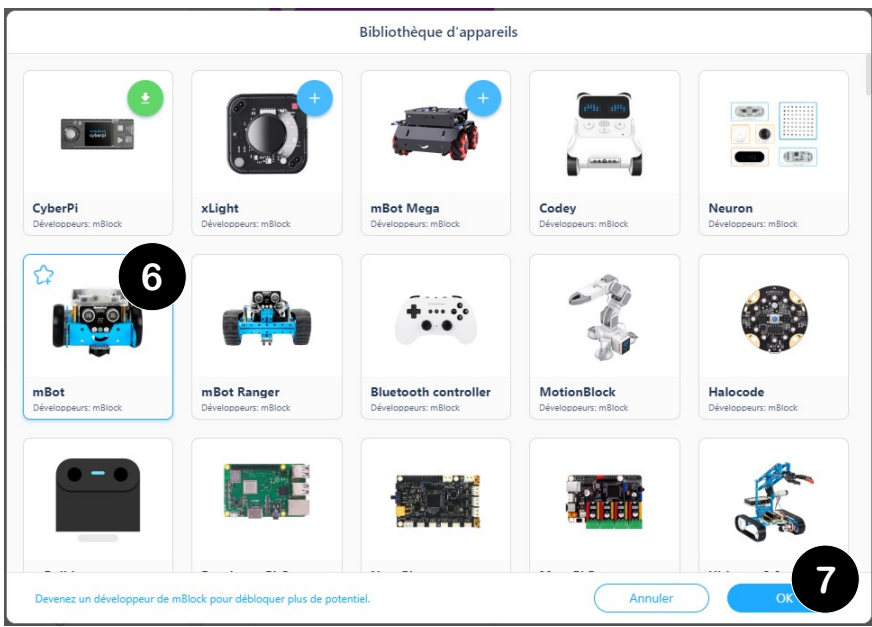

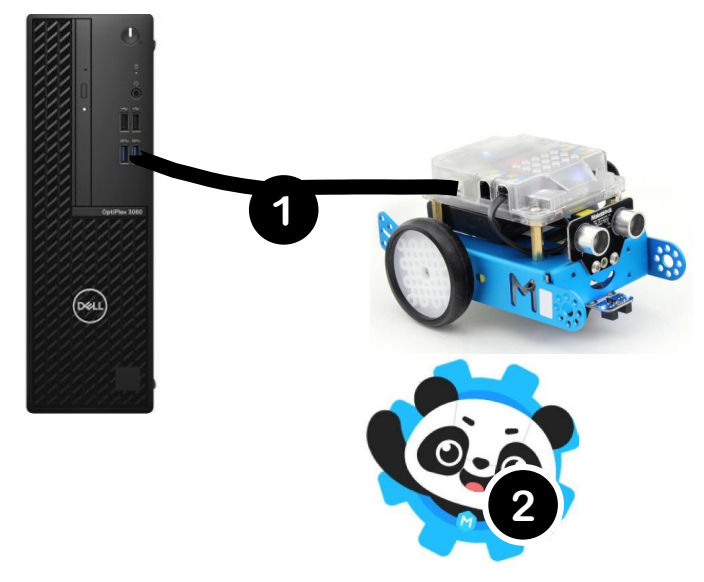

Pour transférer le programme dans le robot :

- 8. Cliquez sur Téléverser
- 9. Cliquer sur Connecter

10. Cochez la case **Afficher tous les appareils disponibles.** Un message COM3 ou COM4 appareil dans la liste en dessous.

- 11. Sélectionner le COM avec la valeur la plus élevée.
- 12. Cliquez sur connecter. Un message Appareil connecté apparaît en haut.

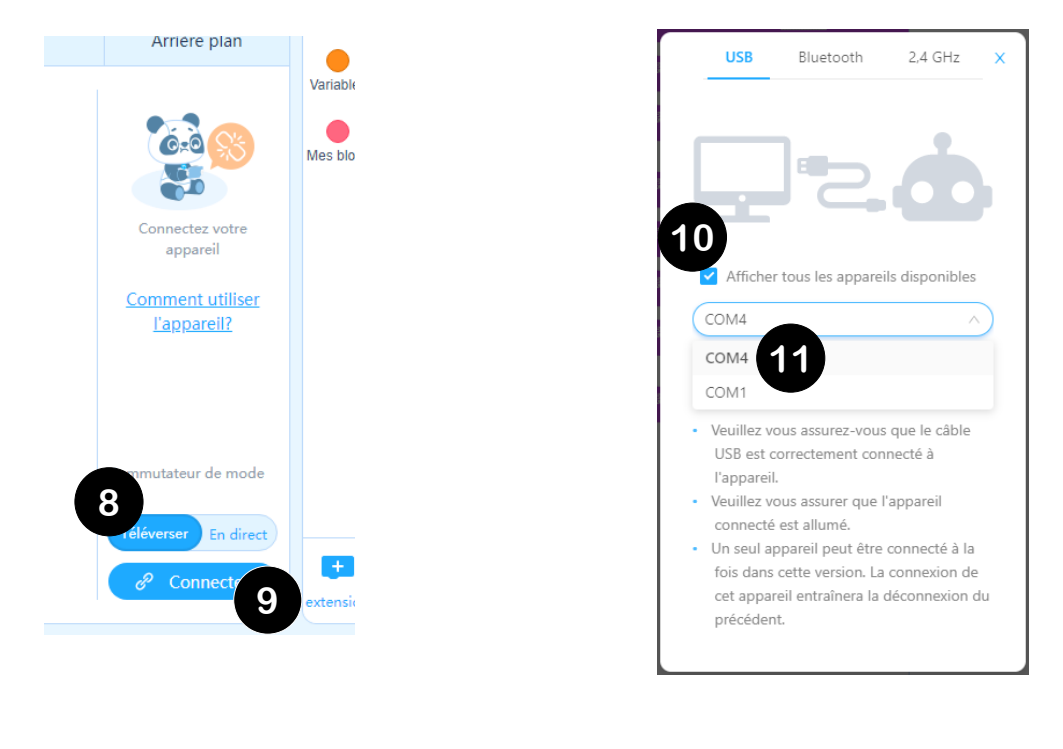

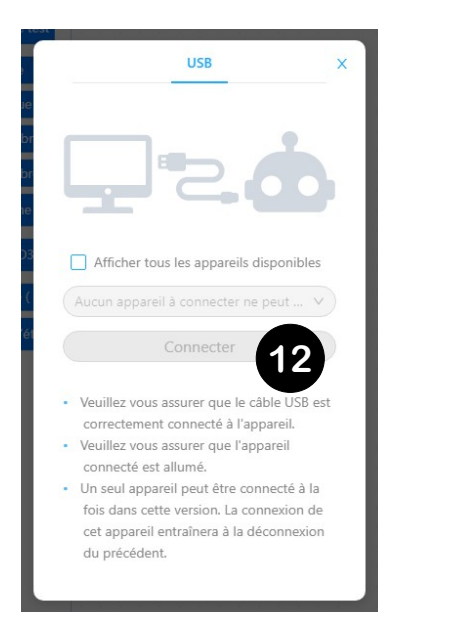

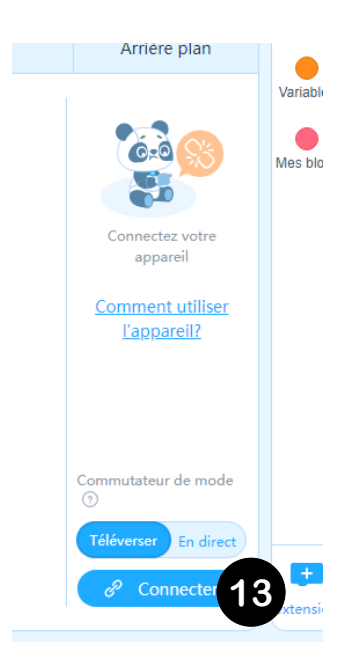